# Handout Kalenderfreigabe

### für Outlook for Mac 2016/2019

# und Einbindung des freigegebenen Kalenders

- Wenn eine Person einen "Unter"-Kalender in "Meine Kalender" eingerichtet hat und diesen Kalender für weitere Personen freigeben möchte, erstellt die freigebende Person normalerweise eine "Kalender-Freigabe" und schickt diese Freigabe an die entspr. Personen.
- Nutzt aber eine dieser Personen ein **Apple MacBook** mit **Outlook für Mac 2016/2019** ist die gesendete Freigabe-E-Mail weniger interessant, da die Person den Kalender manuell einbinden muss.
- Damit das möglich ist, den Kalender einzubinden, muss die freigebende Person **2 Schritte** durchführen:
- Schritt 1:
  - Auf den übergeordneten Hauptkalender (Unter "**Meine Kalender**" gleich der erste Kalender) mit der rechten Maustaste auf "Eigenschaften" und dann auf "Berechtigungen" klicken.
  - Die freizugebende Person durch "Hinzufügen" aus dem Adressbuch auswählen und als Berechtigung NUR "Frei/Gebucht-Zeit" lesen und "Ordner sichtbar" anklicken, das genügt schon! - Diese Kästchen sorgen nur dafür, dass der Name der freigebenden Person aus dem Adressbuch angewählt und Outlook für Mac über die Kalender-Hierarchie auf den freigegebenen Kalender zugreifen kann. Dann auf "Übernehmen" und "OK" klicken.

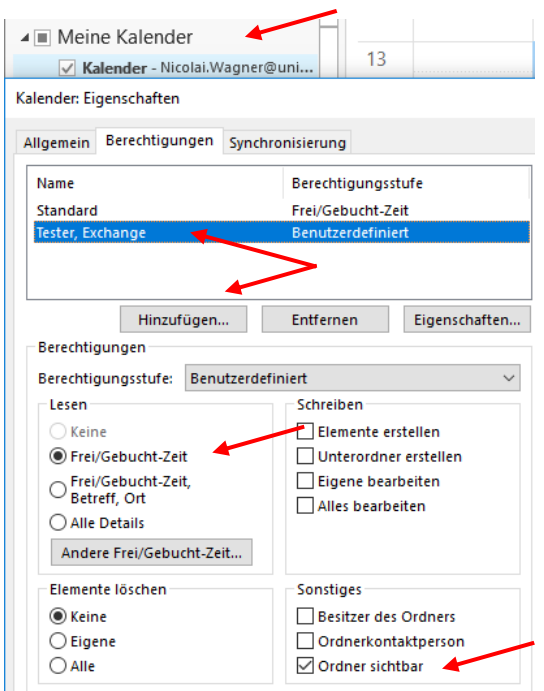

#### • Schritt 2:

Mac-Test: Eigenschaften

- Jetzt mit der rechten Maustaste auf den freizugebenden Kalender (Im Bsp. heißt der Kalender "Mac-Test") und dann auf "Eigenschaften" und auf "Berechtigungen" klicken.
- Durch "Hinzufügen" wird die Person aus dem Adressbuch ausgewählt und die Berechtigung entspr. vergeben. Wichtig auch hierbei ist, dass das Kästchen "Ordner sichtbar" angehakt ist, damit der Kalender in Outlook für Mac 2016/2019 manuell eingebunden werden kann.

 $\times$ 

| lame             |           | Berechtigungss | tufe          |
|------------------|-----------|----------------|---------------|
| Standard         |           | Keine          |               |
| Tester, Exchange |           | Autor          |               |
|                  |           |                |               |
|                  |           |                |               |
| Hir              | nzufügen  | Entfernen      | Eigenschaften |
| Berechtigungen – |           |                |               |
| Berechtigungsstu | fe: Autor |                | $\sim$        |
| Lesen            |           | Schreiben      |               |
| ◯ Keine          |           | Elemente er    | stellen       |
| Alle Details     |           | Unterordne     | r erstellen   |
|                  |           | Eigene bear    | beiten        |
|                  |           | Alles bearbo   | eiten         |
| Elemente lösche  | n         | Sonstiges      |               |
| ◯ Keine          |           | Besitzer des   | Ordners       |
| Eigene           |           | Ordnerkont     | aktperson     |
| ○ Alle           |           | Ordner sich    | tbar          |

#### Einbindung des freigebenen Kalenders in Outlook für Mac 2016/2019

• In Outlook für Mac klicken Sie bitte auf "Kalender", dann auf "Organisieren" und dann auf "Freigegebenen Kalender öffnen".

| <b>É</b> 0              | utlook                    | Ablage                                                      | Bearbeiten        | Ansicht     | Besprech      | ung For  | mat Extra   | as Fe    | enster Hilfe    |       |                                  |                            | 🛇 🗖 10            | 0 % 🕼            | Mi. 16:13     | ୍ ∷≣               |
|-------------------------|---------------------------|-------------------------------------------------------------|-------------------|-------------|---------------|----------|-------------|----------|-----------------|-------|----------------------------------|----------------------------|-------------------|------------------|---------------|--------------------|
|                         |                           | ା 🗳                                                         |                   |             |               |          |             |          | Kalender        |       |                                  |                            | Q                 |                  |               |                    |
| Start                   | Start Organisieren Extras |                                                             |                   |             |               |          |             |          |                 |       |                                  |                            |                   |                  | ? ^           |                    |
| Neuer<br>Kalender       | Kategorie                 | en Tages                                                    | ansicht Arbeitswo | oche Wochen | ansicht Monat | sansicht | Farbe Überl | lagerung | Zeitskala Raste | Liste | Freigegebenen<br>Kalender öffnen | Kalenderberechtigungen Ord | dnereigenschafter | Synchro          | nisierungsord | iner               |
| •                       | März 20                   | 20                                                          |                   | 1. Mär      | z - 7. Mä     | rz 2020  |             |          |                 |       | Berli                            | in, BE                     | 🐥                 | lorgen<br>°C/5°C | $\bigcirc$    | Freitag<br>B°C/4°C |
| S M<br>1 2<br>8 9       | D M<br>3 4<br>10 11       | D F S<br>5 6 7<br>12 13 14                                  |                   | 1 Sor       | intag         | 2 Mo     | ontag       | 3        | Dienstag        | 4     | Mittwoch                         | 5 Donnerstag               | 6 Freit           | ag               | 7 Sar         | nstag              |
| 15 16<br>22 23<br>29 30 | 17 18<br>24 25<br>31 1    | 19     20     2'       26     27     28       2     3     4 | 9                 |             |               |          |             |          |                 |       |                                  |                            |                   |                  |               |                    |
|                         |                           |                                                             | 10                |             |               |          |             |          |                 |       |                                  |                            |                   |                  |               |                    |
| ▼ ✓ Mein<br>► ✓ E       | ne Kalend<br>xchange 1    | er<br>Fester                                                | 11                |             |               |          |             |          |                 |       |                                  |                            |                   |                  |               |                    |
| V Exc                   | hange Tes                 | ster                                                        | 12                |             |               |          |             |          |                 |       |                                  |                            |                   |                  |               |                    |
| ► 🗌 G                   | eburtstag                 | je                                                          | 13                |             |               |          |             |          |                 |       |                                  |                            |                   |                  |               |                    |

• Geben Sie bitte den Namen der Person ein, die für Sie den Kalender freigegeben hat und klicken Sie auf "OK".

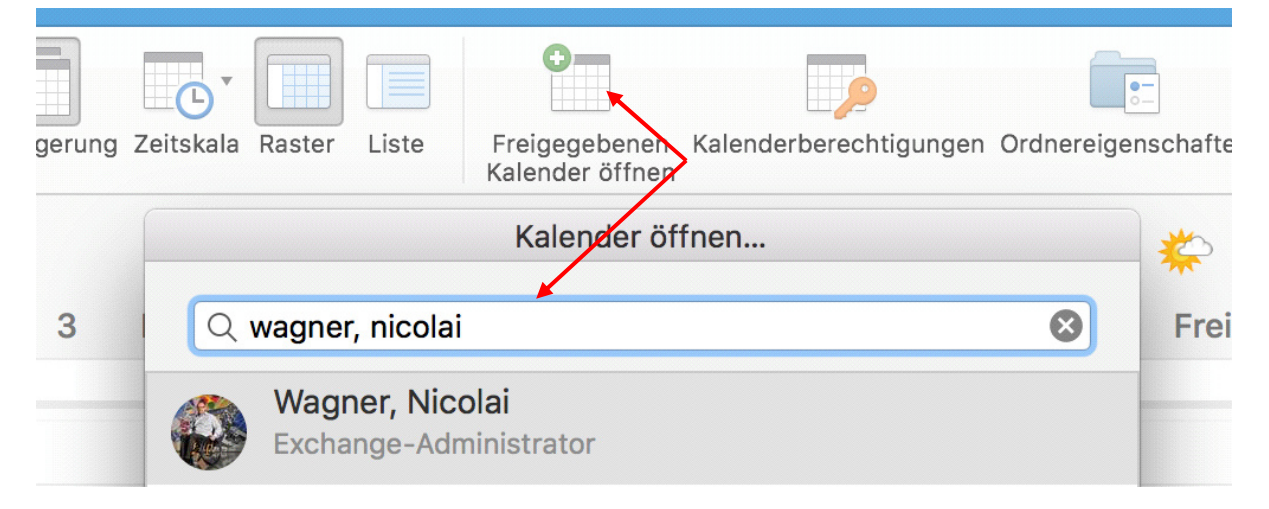

• Jetzt sollten Sie in der Kalenderliste den freigegebenen Kalender einsehen können. Die oberen Hierarchien sehen Sie nur, können Sie aber nicht einsehen, weil Sie darauf keine Berechtigung haben und das ist auch richtig so, denn ohne die oberen sichtbaren Hierarchien wäre es Ihnen nicht möglich, den eigentlichen freigegebenen Kalender einzusehen.

| Ś                             | (         | Outl   | ook    | A     | blag  | ge B    | earbeiten     | Ans   | sicht   | Bespre    | echung      | Format  | Extras   | Fens     | ster Hilf   | fe        |                                 |
|-------------------------------|-----------|--------|--------|-------|-------|---------|---------------|-------|---------|-----------|-------------|---------|----------|----------|-------------|-----------|---------------------------------|
|                               |           |        |        |       | ¥ (   | 2       |               |       |         |           |             |         |          |          | Kalender    |           |                                 |
| St                            | art       | (      | Drga   | nisie | eren  | Ex      | tras          |       |         |           |             |         |          |          |             |           |                                 |
| 0-                            |           |        |        |       |       |         |               |       |         |           |             | -       |          |          |             |           | •—                              |
| Neu<br>Kaler                  | er<br>der | Ka     | itego  | rien  | Та    | gesansi | cht Arbeitswo | che V | Vochena | nsicht Mo | onatsansich | t Farbe | Überlage | erung Ze | eitskala Ra | ster List | e Freigegebenen Kalender öffnen |
| <ul> <li>März 2020</li> </ul> |           |        |        |       |       | ►       |               | 1.    | März    | z - 7. N  | /lärz 20    | )20     |          |          |             |           | Berlin,                         |
| S                             | Μ         | D      | Μ      | D     | F     | S       |               | 1     | Son     | ntan      | 2           | Montag  |          | 3 Г      | )ienstan    |           | Mittwoch                        |
| 1                             | 2         | 3      | 4      | 5     | 6     | 7       |               |       | 0011    | inag      | 2           | montag  |          |          | Jenstag     |           | Mittwoen                        |
| 8                             | 9         | 10     | 11     | 12    | 13    | 14      |               |       |         |           |             |         |          |          |             |           |                                 |
| 15                            | 16        | 1/     | 18     | 19    | 20    | 21      | 9             |       |         |           |             |         |          |          |             |           |                                 |
| 29                            | 30        | 31     | 1      | 20    | 3     | 4       |               |       |         |           |             |         |          |          |             |           |                                 |
|                               |           |        |        |       |       |         | 10            |       |         |           |             |         |          |          |             |           |                                 |
| - 7                           |           |        |        |       |       |         | -             |       |         |           |             |         |          |          |             |           |                                 |
|                               | Me        | eine ł | Calen  | der   |       |         | 11            |       |         |           |             |         |          |          |             |           |                                 |
|                               | <b>v</b>  | Exch   | ange   | lesi  | ter   |         |               |       |         |           |             |         |          |          |             |           |                                 |
|                               | ✓ .       | Auf r  | neine  | em C  | omp   | uter    | 12            |       |         |           |             |         |          |          |             |           |                                 |
| •                             | Ex        | chan   | ge Te  | ester | r     |         |               |       |         |           |             |         |          |          |             |           |                                 |
| ►                             | ✓         | Exch   | ange   | -Test | ter-K | alende  | 1 12          |       |         |           |             |         |          |          |             |           |                                 |
| •                             |           | Gebu   | irtsta | age   |       |         | 15            |       |         |           |             |         |          |          |             |           |                                 |
| _                             | E.        |        |        |       | land  | lar     |               |       |         |           |             |         |          |          |             |           |                                 |
|                               |           | ligeg  | eper   |       |       | lei     | 14 -          |       |         |           |             |         | 1        | test1    |             |           |                                 |
| <b>V</b>                      |           | wagi   | her, r | NICOI | ai    |         |               |       |         |           |             |         |          |          |             |           |                                 |
|                               |           | ка     | iena   | er    |       |         | 15            |       |         |           |             |         |          |          |             |           |                                 |
|                               |           | Ge     | purt   | stag  | e     |         |               |       |         |           |             |         |          |          |             |           |                                 |
| Mac-Test                      |           |        |        |       |       |         |               |       |         |           |             |         |          |          |             |           |                                 |
|                               |           |        |        |       |       |         | 16:15 -       |       |         |           |             |         |          |          |             | • Te      | est2                            |
|                               |           |        |        |       |       |         | 17            |       |         |           |             |         |          |          |             |           |                                 |